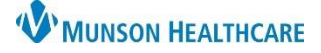

nyPatient Views

2

## Smart Web for Patient Care Management staff

## Cerner PowerChart EDUCATION

👫 🐚 | 🖶 🝉 | 🔍 🔍 | 100%

myPatient Views

Smart Web
Blood Transfusions

## Navigation

- 1. Select myPatient Views from the dark menu in the patient's chart.
- 2. Select Smart Web.

## **Create the Message**

- 1. Select recipient:
  - a. Use the **Paging Group** to page the staff member on call for a specific department. OR
  - b. Select **Search Users** to search by individual name.
  - c. The name selected will populate.
- 2. Select quick text options:
  - a. Patient Location and Patient Name are pre-checked.
- 3. Call back information:
  - a. Enter name of the individual to be called.
  - b. Enter the required 10-digit phone number.
- 4. Additional Notes:

a. Enter question or request.

- 5. Review message for accuracy.
- 6. Click Send.

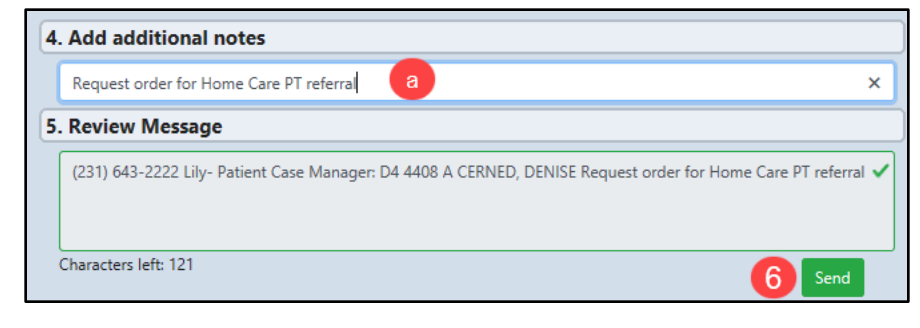

7. View recent pages on the right side of the screen.

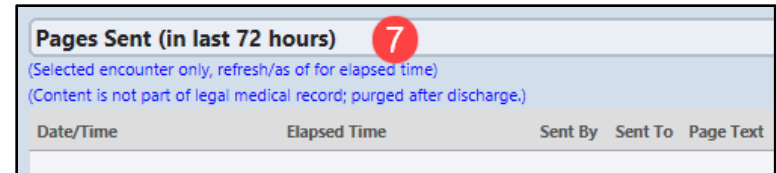

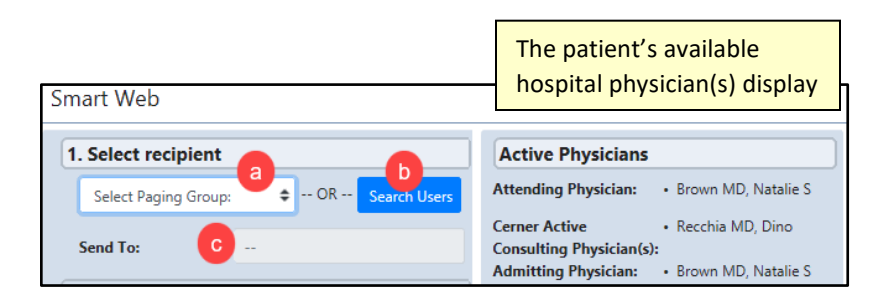

Menu Care Management

MPages

mvPatient Views

Readmission Risk Summary

1

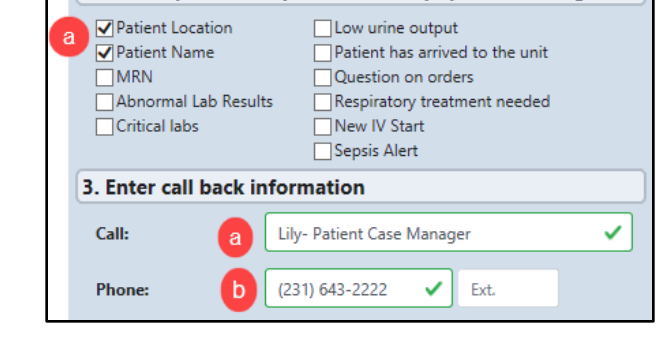

2. Select quick text options to auto populate message